# Qnect現可以支援非Qnect產品的各類交易!

除**Qnect**產品外,您現在亦可以透過**Qnect**來集中管理各種**非Qnect產品**的 新生意報價、保單修訂、續保或取消保單之交易。

## Qnect 所支援的非Qnect產品交易類型:

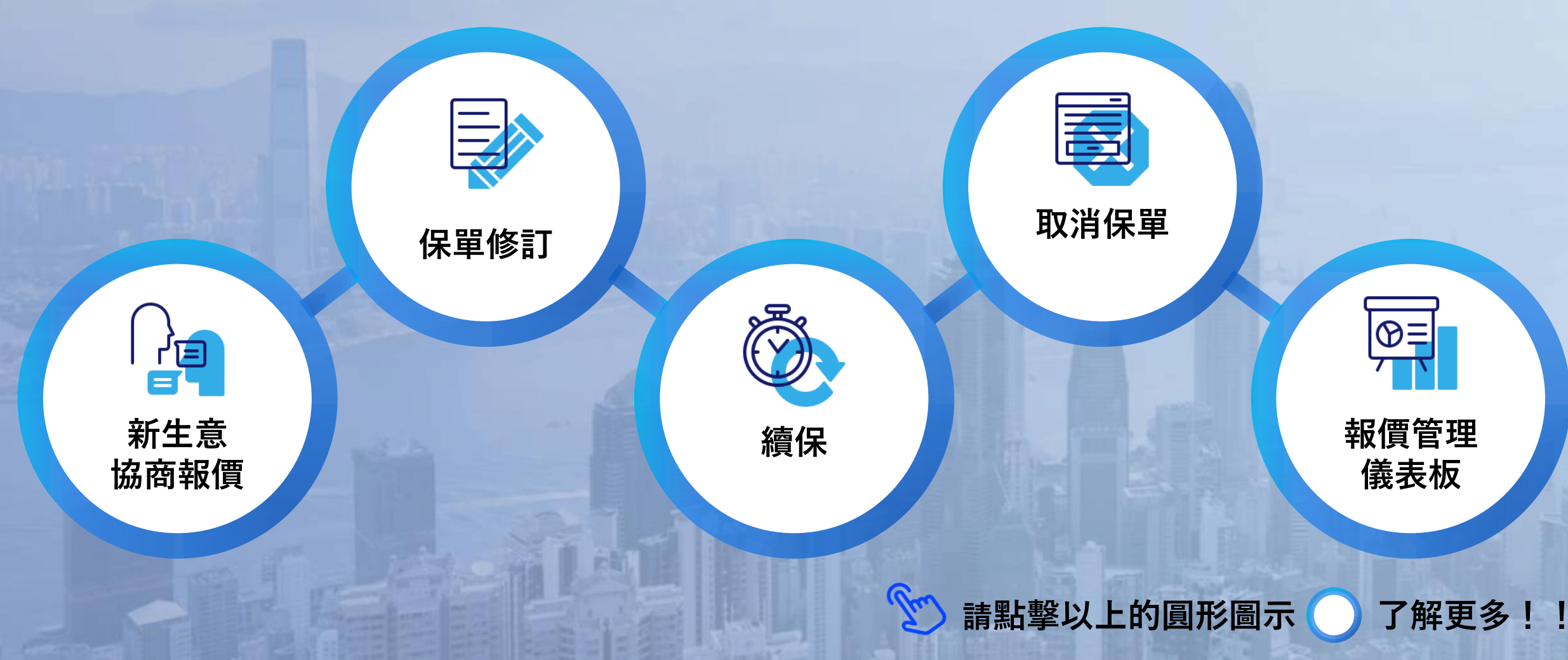

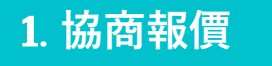

#### **Create Quote**

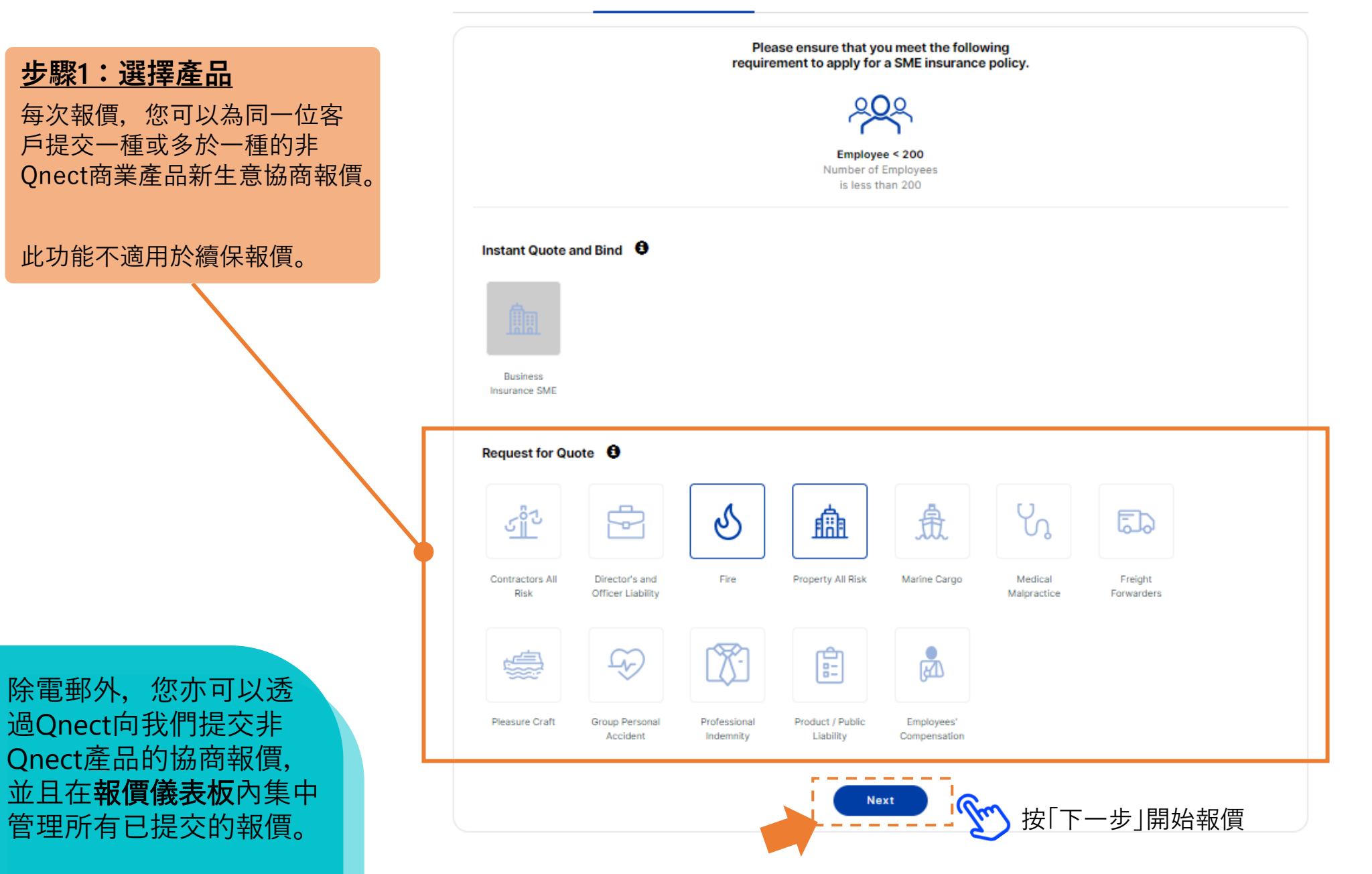

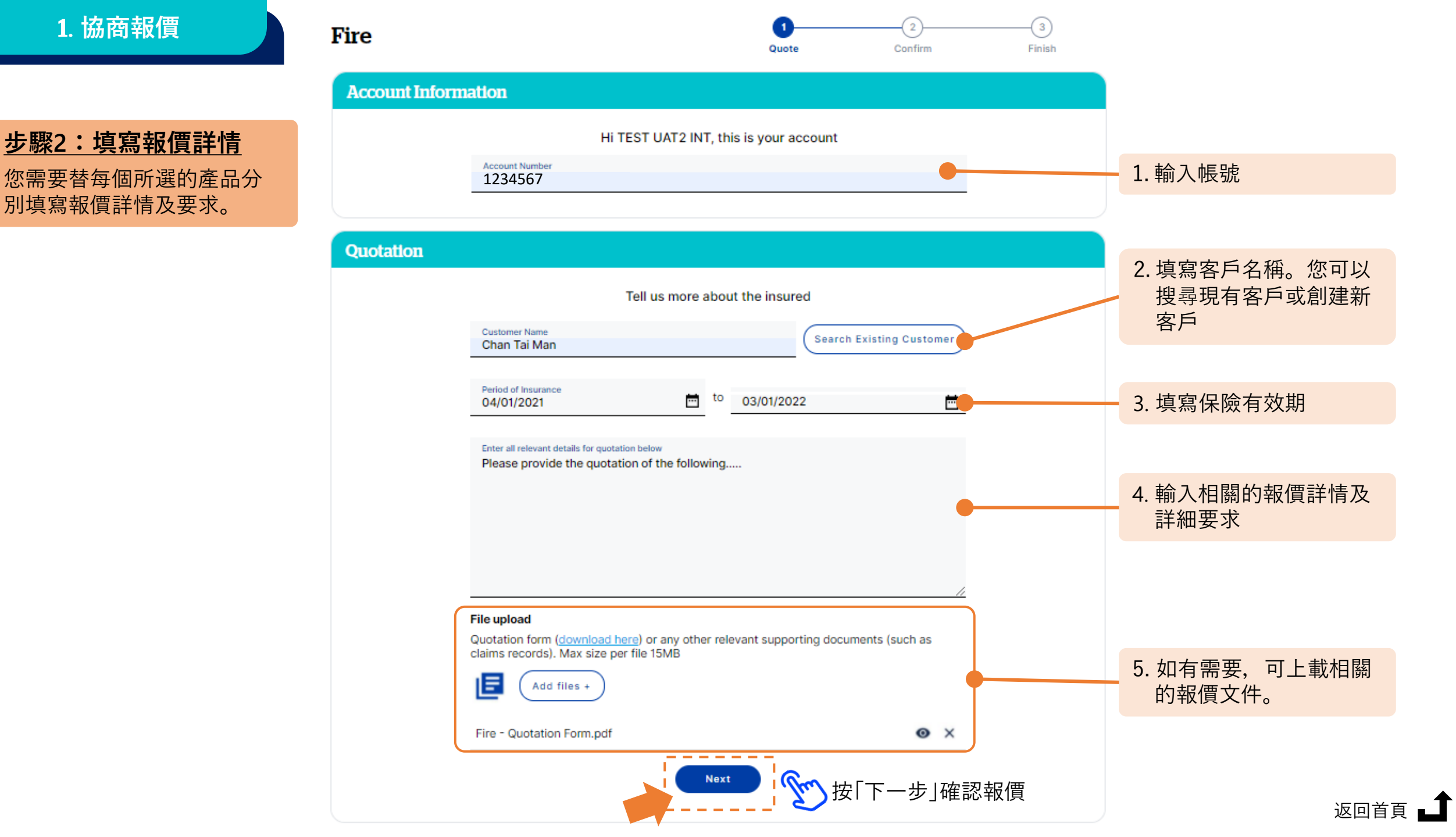

## 1. 協商報價

Fire

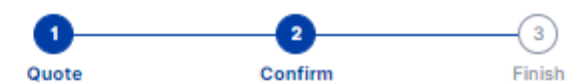

返回首頁

Confirm 步驟3:提交報價申請 在提交報價前,請查看並確 認報價的詳情及內容。 Account selection 如有需要,可點擊編輯圖 Account number 標 🖌 以修改報價詳情及內 1234567 容 Customer selection ï Customer name Chan Tai Man Fire information ï Period of insurance 04/01/2021 - 03/01/2022 Quote details Please provide the quotation of the following ..... Uploaded documents Fire - Quotation Form.pdf Submit 按「提交」

| 1. | 協商報價 |  |
|----|------|--|
|    |      |  |

## 步驟4:完成報價申請

提交報價申請後,您可以在此 處找到報價編號及報價詳情鏈 結。

QBE 核保員將跟進您所提交的報價申請。我們的核保員將通過電郵與您聯繫,以獲取 其他所需資料或通知報價更新。

> 您也可以<u>查</u>看以前 所提交的報價申請 和其他交易請求。

| 您                 | 忍可以在此處查                                | 重看報價編號。                |                |                      |            |
|-------------------|----------------------------------------|------------------------|----------------|----------------------|------------|
| re 指              | 从 <b>"GQ"</b> 為字首的<br>旨 <b>協商報價之</b> 申 | 的參考編號泛<br>目 <b>請</b> 。 | Quot           | e Confi              | rm Finish  |
| inished           |                                        |                        |                |                      |            |
| Outphing No.      |                                        | Quot<br>Quot<br>Check  | uotation Submi | itted<br><u>BBE1</u> | 擊鏈結查看報價詳情  |
| Quotation No.     | ABC Company                            | Fire                   | O4/01/2021     | Bending Quotation    | 04/01/2021 |
| GR-HK15BE4        | ABC Company                            | Fire                   | 04/01/2021     | Pending Quotation    | 04/01/2021 |
| <u>GQ-HK14Z85</u> | Chan Tai Man                           | Fire                   | 30/12/2020     | Pending Quotation    | 30/12/2020 |
|                   |                                        |                        | View All       |                      |            |

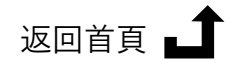

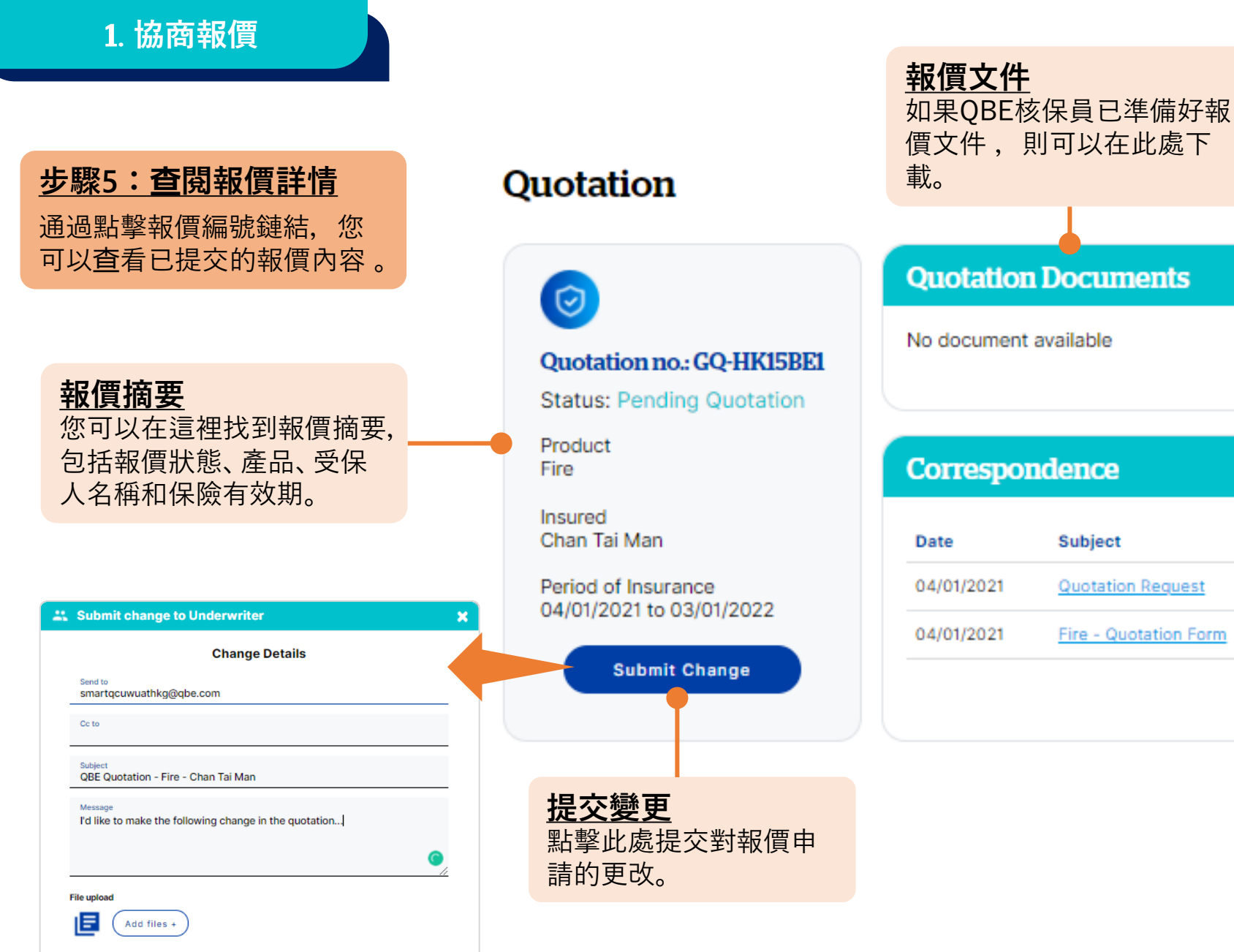

Send

Fire - Quotation Form 通訊 您可以從這裡下載並查看您的 報價申請、已上載的文件以及 與QBE核保員的往來電郵內容

修訂 / 續保 / 取消保單

#### **Policy Details**

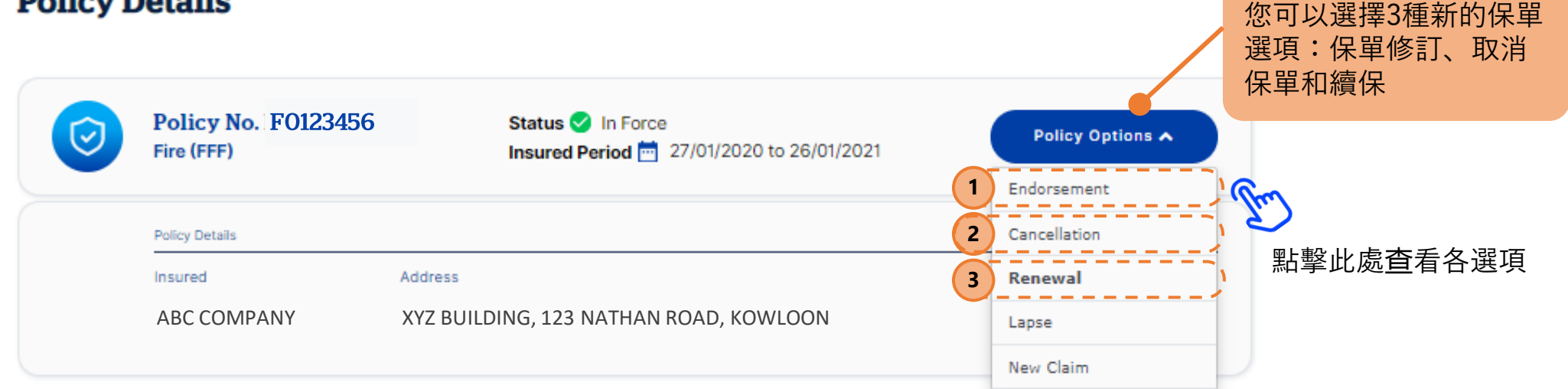

#### **Documents** С Document Type Transaction Type (Expand/Collapse) Effective Date Renewal Issue 27/01/2020 27/01/2019 Renewal Issue 27/01/2018 New Business Issue

## 修訂 / 續保 / 取消保單

您現在可以在「保單詳 情」頁面上修訂保單資 料、續保或取消非Qnect 產品的保單。

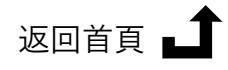

保單選項

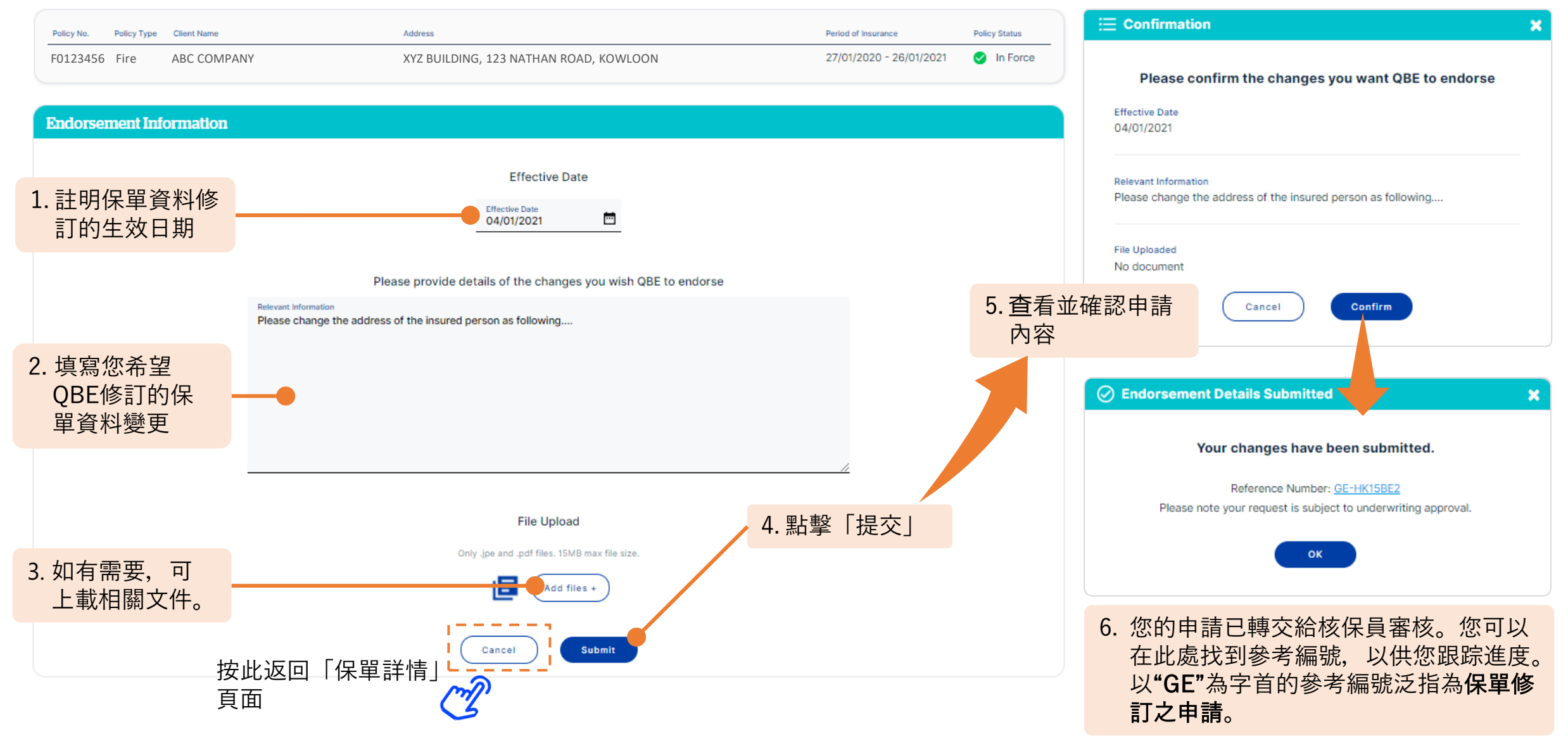

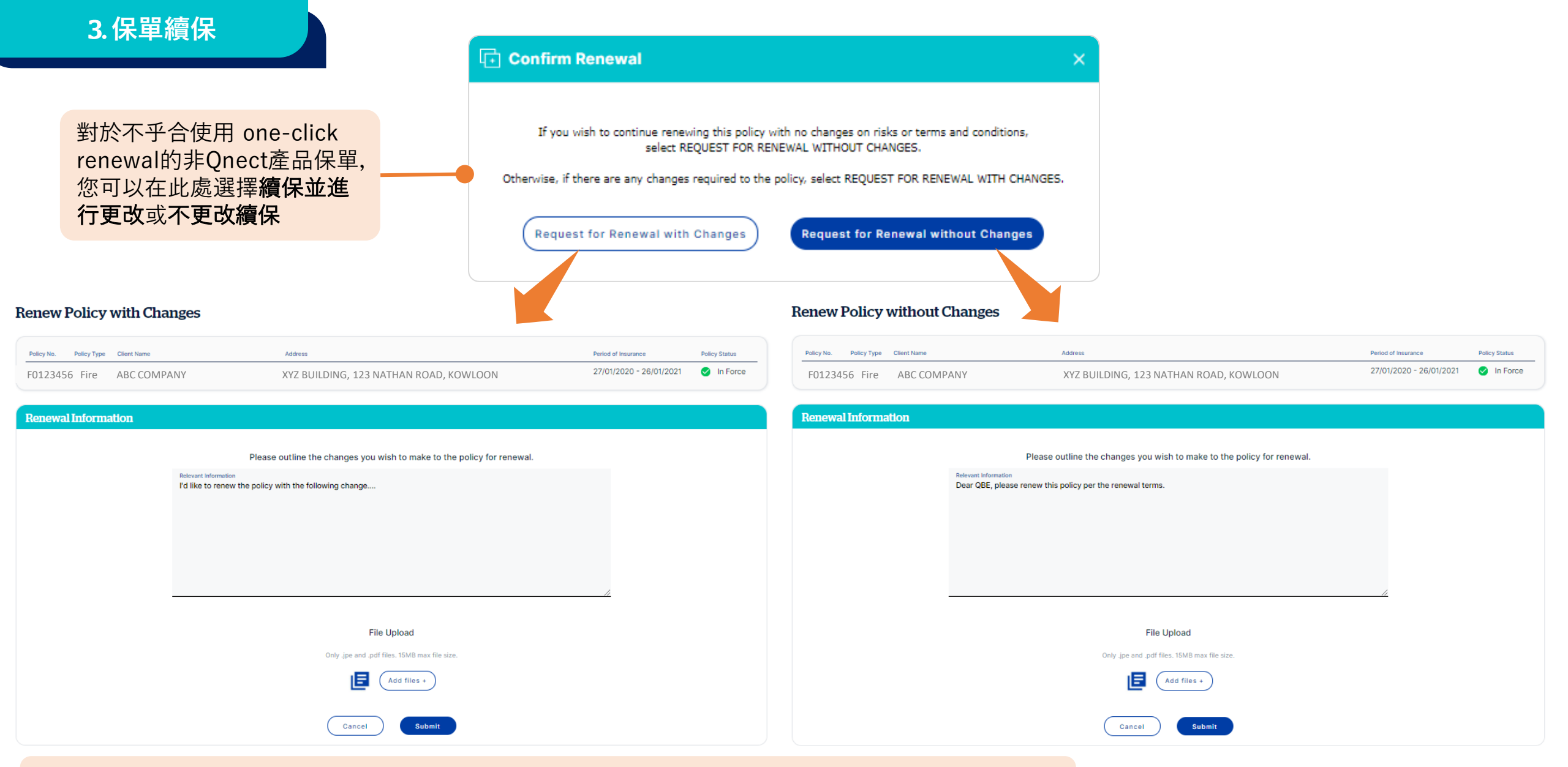

- 如果選擇了"續保並進行更改", 請概述對續保保單要求的更改內容。
- 如果選擇了"不作任何更改續保",則該保單將在不改變現有風險及條款和條件的情況下進行續保。系統將自動填充續保信息。

3.保單續保

**Renew Policy with Changes** 

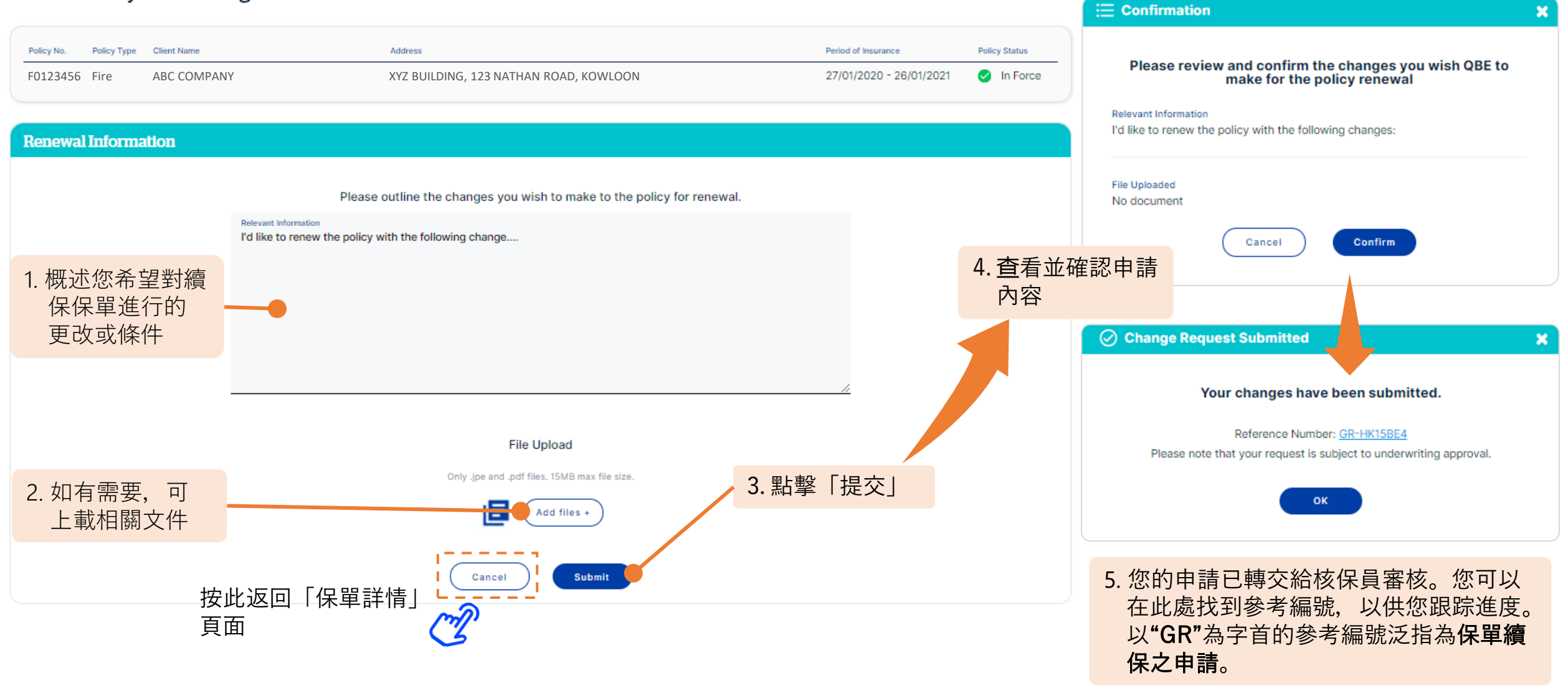

| <b>4</b> . | 取消保單 |  |
|------------|------|--|
|            |      |  |

#### Cancellation **E** Confirmation х Policy No. Policy Type Client Name Address Period of Insurance Policy Status Please confirm the cancellation details F0123456 Fire ABC COMPANY XYZ BUILDING, 123 NATHAN ROAD, KOWLOON 27/01/2020 - 26/01/2021 In Force Effective Date 04/01/2021 **Cancellation Request** Relevant Information My client want to cancel the policy because of the following reason... Effective Date 1. 註明保單取消的 Effective Date ... 04/01/2021 生效日期 File Uploaded No document Please provide the rationale for your cancellation request Confirm Cancel 5. 查看並確認申 Relevant Information My client want to cancel the policy because of the following reason .... 請內容 Change Request Submitted 2. 填寫取消保單 的原因。 Your changes have been submitted. Reference Number: GC-HK15BE2 Please note that your request is subject to underwriting approval. File Upload 4. 點擊「提交」 OK Only .jpe and .pdf files. 15MB max file size. 3. 如有需要,可 Add files + 上載相關文件 6. 您的申請已轉交給核保員審核。您可以 在此處找到參考編號,以供您跟踪進度。 Cancel Submit 按此返回「保單詳情」 以"GC"為字首的參考編號泛指為取消保 頁面 單之申請。

返回首頁

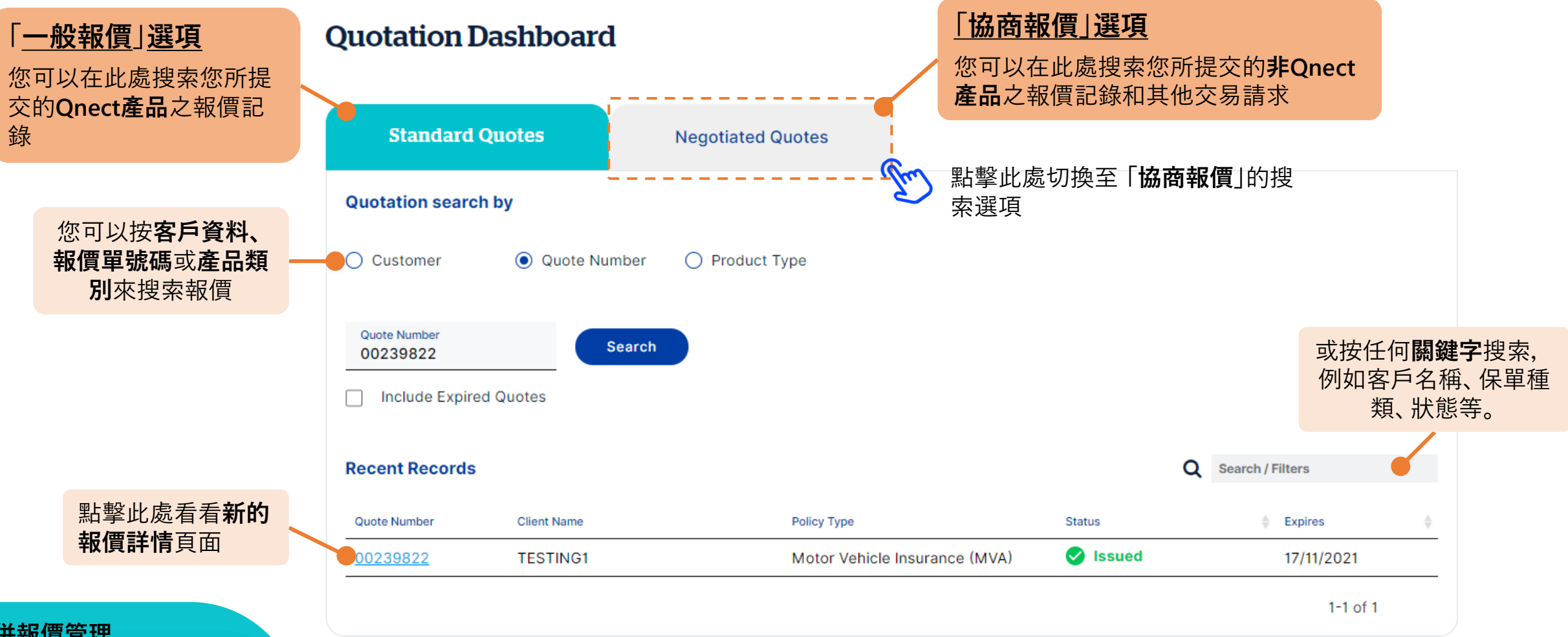

合併報價管理

新的「報價管理」儀表板包含了 Qnect產品的一般報價和非 Qnect產品的協商報價,讓您 輕鬆搜尋報價記錄。

### 5. 報價管理儀表板

點擊此處切換至 💟 「**一般報價** |的搜索選項

#### 通過點擊參考編號鏈結,您可以查看 已提交的報價和其他交易請求:

- "GQ"為字首:協商報價之申請
- "GE"為字首:保單修訂之申請
- "GR"為字首:續保之申請
- "GC"為字首: 取消保單之申請
- "GREF"為字首:轉介至核保員審核

#### **Quotation Dashboard**

## 前往 新生意 > 報價管理

| Standard Qu                  | otes         | Negotiated Quotes      |                 |                          |                           |
|------------------------------|--------------|------------------------|-----------------|--------------------------|---------------------------|
| Quotation search b           | by           |                        |                 |                          |                           |
| Account Number<br>1234567    |              | Sta                    | rt Date         | End Date                 | Search                    |
| Recent Records               |              |                        |                 |                          |                           |
| All   Pending   Com          | npleted      |                        |                 |                          | Q Filter                  |
| Show <sup>10</sup> ✔ Entries |              |                        |                 | Escalated for processing | Agent Action 🚾 QBE Action |
| Quotation No.                | Client Name  | Product Type           | Submission Date | 👻 Status                 | 🔶 Status Change Date 👙    |
| ▲ GQ-HK15BE2                 | Chan Tai Man |                        | 04/01/2021      |                          |                           |
| GQ-HK15BE3                   | Chan Tai Man | Employees' Compensatio | n 04/01/2021    | 📟 Pending Review         | 04/01/2021                |
| GQ-HK15BE4                   | Chan Tai Man | Property All Risk      | 04/01/2021      | Pending Review           | 04/01/2021                |
| GQ-HK15BE1                   | Chan Tai Man | Fire                   | 04/01/2021      | Pending Review           | 04/01/2021                |
| GC-HK15BE2                   | ABC Company  | Fire                   | 04/01/2021      | Pending Review           | 04/01/2021                |
| GR-HK15BE4                   | ABC Company  | Fire                   | 04/01/2021      | Pending Review           | 04/01/2021                |
| GE-HK15BE2                   | ABC Company  | Fire                   | 94/01/2021      | Pending Review           | 04/01/2021                |

#### 您可以從這裡查閱報價/申請狀態,狀態種類包括:

- Pending Review (待審核) 核保員正在審核申請。審核完成後, 您將會收到電郵通知獲悉有關回應或狀態更新。
- Pending Document Issuance (待發文件) 申請正在等待核保員發佈文件。
- Policy Issued (已簽發保單) 申請已完成,保單已獲簽發。
- Quotation Issued (已發出報價) 已發出報價。您可以從參考鏈結查看和下載報價文件。
- Information Required (需提供資料) QBE核保員需要更多資料以便完成審核申請。您將收到電郵要求提供更多資料。
- Declined by Client (客戶拒絕) 客戶取消了申請或拒絕了報價建議。
- Declined by QBE (QBE拒絕) QBE核保員拒絕了有關申請或報價請求。請參考參考鏈結以了解拒絕原因。
- Archived (已封存) 申請已過時並已封存。
- Converted (已轉換) 與申請者澄清後, 有關申請已轉換為其他申請類型。

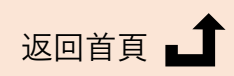

#### 協商報價搜尋頁

#### 此搜尋頁面合併了所有涉及 **QBE核保員審核**的協商報價申 請,以及保單修訂 / 續保 / 取消保單之申請。